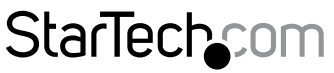

Hard-to-find made easy®

## 300Mbps Wireless-N Access Point/Repeater

WFREPEAT300N

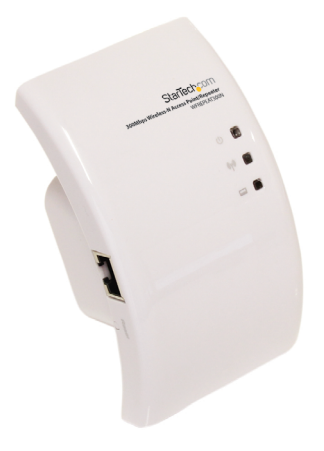

\*actual product may vary from photos

DE: Bedienungsanleitung - de.startech.com FR: Guide de l'utilisateur - fr.startech.com ES: Guía del usuario - es.startech.com IT: Guida per l'uso - it.startech.com NL: Gebruiksaanwijzing - nl.startech.com PT: Guia do usuário - pt.startech.com

For the most up-to-date information, please visit: www.startech.com

### FCC Compliance Statement

This equipment has been tested and found to comply with the limits for a Class B digital device, pursuant to part 15 of the FCC Rules. These limits are designed to provide reasonable protection against harmful interference in a residential installation. This equipment generates, uses and can radiate radio frequency energy and, if not installed and used in accordance with the instructions, may cause harmful interference to radio communications. However, there is no guarantee that interference will not occur in a particular installation. If this equipment does cause harmful interference to radio or television reception, which can be determined by turning the equipment off and on, the user is encouraged to try to correct the interference by one or more of the following measures:

- Reorient or relocate the receiving antenna.
- Increase the separation between the equipment and receiver.
- Connect the equipment into an outlet on a circuit different from that to which the receiver is connected.
- Consult the dealer or an experienced radio/TV technician for help.

#### Use of Trademarks, Registered Trademarks, and other Protected Names and Symbols

This manual may make reference to trademarks, registered trademarks, and other protected names and/or symbols of third-party companies not related in any way to StarTech.com. Where they occur these references are for illustrative purposes only and do not represent an endorsement of a product or service by StarTech.com, or an endorsement of the product(s) to which this manual applies by the third-party company in question. Regardless of any direct acknowledgement elsewhere in the body of this document, StarTech.com hereby acknowledges that all trademarks, registered trademarks, service marks, and other protected names and/or symbols contained in this manual and related documents are the property of their respective holders.

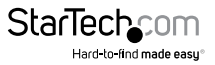

# **Table of Contents**

| Introduction             | 1  |
|--------------------------|----|
| Packaging Contents       |    |
| System Requirements      |    |
| Diagram                  | 2  |
| Front                    | 2  |
| Back                     | 2  |
| Installation             | 3  |
| Repeater Mode Setup:     | 3  |
| Access Point Mode Setup: | 6  |
| Advanced Configuration   | 8  |
| Wireless                 | 9  |
| Wireless Cont'd          |    |
| LAN Interface            |    |
| Management               |    |
| Save/Reload Settings     |    |
| Reboot                   |    |
| Specifications           | 13 |
| Technical Support        | 14 |
| Warranty Information     | 14 |

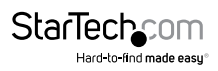

## Introduction

The WFREPEAT300N 300Mbps Wireless-N WiFi Access Point and Repeater has two selectable modes for extending the range of existing wireless networks or adding wireless capabilities to a non-wireless network. Using a wall plug design, this allows for convenient or hidden placement anywhere there is an available AC outlet. As a wireless repeater, the effective range of any 802.11n WiFi network can be increased, while still providing up to 300Mbps of data bandwidth. This WiFi signal booster can help eliminate dead spots and provide a stronger signal in areas with obstructions that can reduce the range of a wireless signal. The WiFi range extender is also backward compatible with 802.11b/802.11g networks. As a wireless access point (AP), any non-wireless router can be given wireless-N capabilities. Built in wireless security (WEP/WPA2) will help to keep the network private. Backed by a StarTech.com 2-year warranty and free lifetime technical support.

## **Packaging Contents**

- 1x Wireless-N Repeater
- 1x RJ45 Ethernet Cable
- 3x Interchangeable Wall Socket Plug (NA/UK/EU)
- 1x Instruction Manual

## System Requirements

· Available AC electrical outlet

### **Repeater Mode:**

• IEEE 802.11B or G or N compliant wireless access point (AP)

### Access Point Mode:

- IEEE 802.3i/802.3u (10/100 Mbps) compliant network router
- RJ45 terminated UTP Ethernet cable

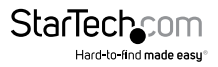

## Diagram <sup>Front</sup>

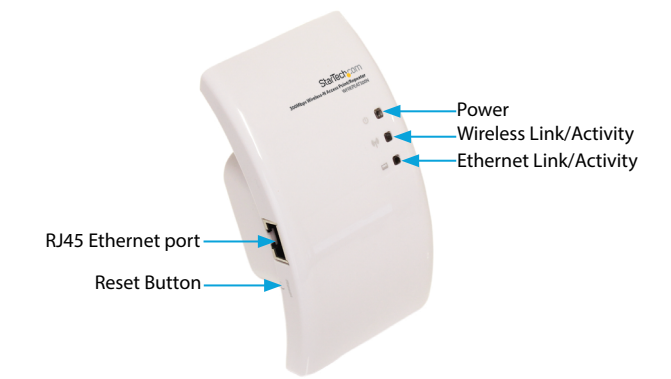

## Back

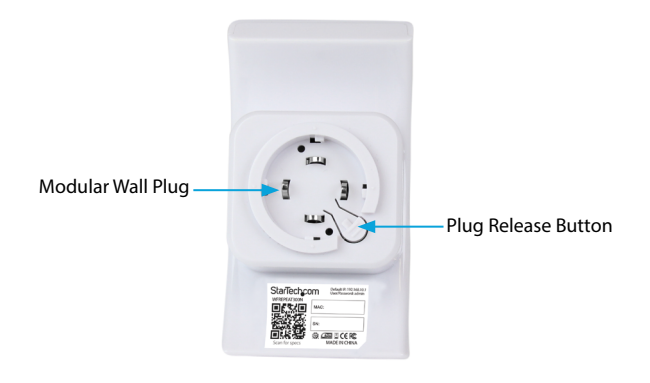

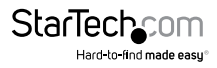

## Installation

## **Repeater Mode Setup:**

- 1. Connect the Repeater to an available AC electrical outlet.
- 2. Wired Setup: Connect an RJ45 Ethernet cable from the Repeater to your computer. Wireless Setup: Connect to the wireless network 'WiFi-Repeater'.
- 3. The default IP address on the Repeater is 192.168.10.1; configure your computer to a matching network address (192.168.10.x, where 'x' is between 2~255) with subnet set to 255.255.255.0 and gateway to 192.168.10.1.
- 4. Open a web browser window and enter 192.168.10.1 into the address bar. This will bring up the login prompt for the Repeater. The default user name and password are '**admin**' (without quotes).
- 5. From the main menu on the left side of the web interface, click the 'Setup Wizard' link followed by the 'Wireless Repeater Mode (Station) option. Click 'Next' to continue.

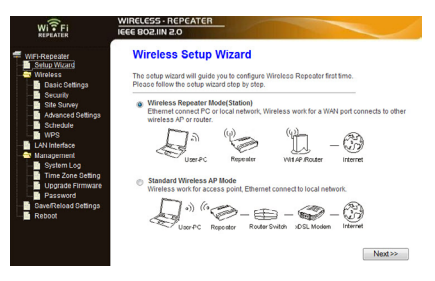

 The next screen will list some basic configuration information, so click the 'Repeater – OneKey Setting' button to continue, followed by the 'Wireless Network Selection' button.

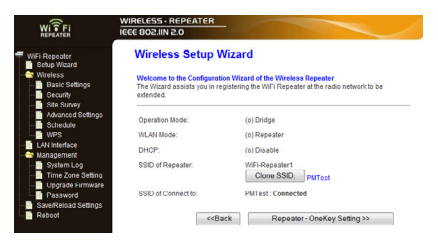

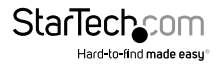

The next screen will display a list of detected wireless networks. Click the 'Refresh List' button to rescan. Select the desired wireless network and then click the 'Next' button.

| WiFi-Repeater<br>Setup Wizard             | Wireless Set | tup Wizard        |               |          |                  |       |
|-------------------------------------------|--------------|-------------------|---------------|----------|------------------|-------|
| Wireless<br>Basic Settings                | Refresh List | Current Connect   | o: PMTest :   | Connecte | d                |       |
| Site Survey                               | SSID         | BSSID             | Channel       | Туро     | Encrypt Signa    | Selec |
| Advanced Settings                         | PMTest       | 00:1cf0:6a:1f.c4  | 9<br>(D+G+N)  | AP       | WPA2-POK         | 0     |
| WPS<br>LAN Interface                      | 2 4 GH/      | 34 08 04 08 89 48 | 1<br>(B+G+N)  | AP       | PSK/WPA2-        |       |
| - System Log                              | DGL          | 00.26.34.99.53.46 | 11<br>(D+G+N) | AP       | WPA2-PSK         | 0     |
| Upgrade Firmware                          | wica2        | 00.26.3e.99.53.42 | 11<br>(B+G+N) | AP       | WPA2-1X          |       |
| Password<br>SaveReload Settings<br>Reboot | wica1        | 00:15:70:54:36:38 | 6 (B+G)       | AP       | WPA-<br>1XWPA2-  | 0     |
|                                           | DSL          | 00.26.3e.97.19.06 | 11<br>(B+G+N) | AP       | WPA2-PSK         |       |
|                                           | wica2        | 00:26:34:97:19:02 | 11<br>(B+G+N) | AP       | WPA2-1X          | ۲     |
|                                           | wica1        | 00:15:70.5e:37:cc | 11<br>(B+G)   | AP       | 1XWPA-<br>1X     |       |
|                                           | wica1        | 00:16:70:61:a9:3c | 1 (B+G)       | AP       | WPA-<br>1X0WPA2- | e     |
|                                           | wica2        | 00.26.3e.88.a8.42 | 1<br>(B+G+N)  | AP       | WPA2-1X          |       |
|                                           | DSL          | 00.26:34:88:28:46 | 1<br>(B+G+N)  | AP       | WPA2-PSK         | 0     |
|                                           | wica2        | 00.26.36.86.53.02 | 11<br>(D+G+N) | AP       | WP/2-1X          |       |
|                                           | DSL          | 00.26.3e:86:53.06 | 11<br>(B+G+N) | AP       | WPA2-P3K         | 0     |
|                                           | 0.91         | 00.26-20-01-42-06 | 11            | 40       | WRAD POW         |       |

8. Wireless encryption settings will be automatically detected and listed on the following screen. If the wireless network has a password, then enter this into the 'Pre-Shared Key' field. You should not need to change any other settings on this screen. Click 'Apply and Reboot' and you will receive a confirmation prompt. Click 'OK' to proceed.

|                                                                                                    | WIRELESS - REPEATER                                                                                                    |                                                                                                    |
|----------------------------------------------------------------------------------------------------|----------------------------------------------------------------------------------------------------|----------------------------------------------------------------------------------------------------|
| ViFi-Repeater                                                                                                    | Wireless Setup W                                                                                                    | lizard                                                                                                    |
| Setup Wread<br>Wreless<br>Basic Settings<br>Site Survey<br>Advanced Settings<br>Character Settings<br>LAN Interface<br>Upgrade Firmware<br>Password | Encryption:<br>Authentication Mode:<br>WPA2 Cipher Suite:<br>Pre-Shared Key Format:<br>Pre-Shared Key:<br>< <back an<br="" apply="">Note:<br/>• The Reparater will test</back> | WPA2   Enterprise (RADIUS)  Personal (Pre-Shared Key) TKOP  Ass Passphrase  Nd Reboot  Ret for users clict 'Apply and Reboot', then it need to re-                                                                                                    |
| Save/Reload Settings                                                                                                    | <ul> <li>Once the connection in<br/>connect the repeater t<br/>resuming original set<br/>long as users set any<br/>"192.168.10.1" in brow</li> </ul>                           | <ol> <li>Win rouppoint</li> <li>Staido between the repeater and routers, users will not<br/>hrough wireless port. However, user can re-connect after<br/>up by "Reset" button, or connect router through Wirel Lan as<br/>one IP among 192.168.10.2–254 afterwards input<br/>vser.</li> </ol> |

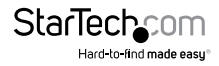

After the unit has rebooted, the configuration settings/status will be listed. Confirm that the Mode has been set and the correct network name (SSID) is listed and connected to.

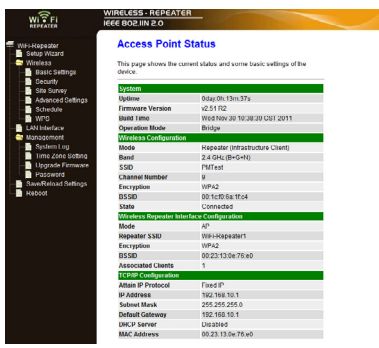

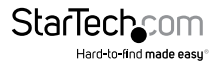

## Access Point Mode Setup:

- 1. Connect the Repeater to an available AC electrical outlet.
- 2. Wired Setup: Connect an RJ45 Ethernet cable from the Repeater to your computer. Wireless Setup: Connect to the wireless network 'WiFi-Repeater'.
- 3. The default IP address on the Repeater is 192.168.10.1; configure your computer to a matching network address (192.168.10.x, where 'x' is between 2~255) with subnet set to 255.255.255.0 and default gateway to 192.168.10.1.
- Open a web browser window and enter 192.168.10.1 into the address bar. This will bring up the login prompt for the Repeater. The default user name and password are 'admin' (without quotes).
- 5. From the main menu of the Repeater configuration utility, click the 'Setup Wizard' link followed by the 'Standard Wireless AP Mode' option. Click 'Next' to continue.

|                                                                                                    | WIRELESS - REPEATER<br>IEEE 802.IIN 2.0                                                                                                    |
|----------------------------------------------------------------------------------------------------|----------------------------------------------------------------------------------------------------|
| Wischarts<br>Wischarts<br>Wischarts<br>Wischarts<br>Wischarts<br>Wischarts<br>Basic Sefings<br>Basic Sefing | The second second seco |
|                                                                                                    | Vasr-PC Repeater RouterSwitch xDSLModen Internet                                                                                                    |

6. The next screen will list some basic information. Click the 'AP – OneKey Setting' button to proceed.

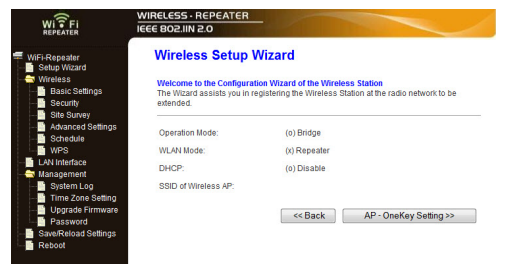

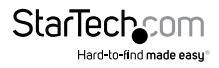

7. The Repeater will automatically pre-configure itself with default information and then reboot. If there are multiple wireless networks or a problem occurs with the automatic setup, Advanced Configuration may be required. Otherwise the setup is complete.

**Note:** Further instruction on Advanced Configuration settings for this device are available on the following pages, if desired.

| WI ? FI<br>REPEATER                                         | WIRELESS - REPEATE<br>IEEE 802.IIN 2.0               | R                                                  |  |
|-------------------------------------------------------------|------------------------------------------------------|----------------------------------------------------|--|
| WiFi-Repeater<br>Setup Wizard<br>Wireless<br>Basic Settings | Access Point S<br>This page shows the cur<br>device. | Status rrent status and some basic settings of the |  |
| Security<br>Dite Suprey                                     | System                                               |                                                    |  |
| Advanced Settings                                           | Uptime                                               | 0day:0h:14m:49s                                    |  |
| - Schedule                                                  | Firmware Version                                     | v2.51 R2                                           |  |
| WPS                                                         | Build Time                                           | Wed Nov 30 10:38:39 CST 2011                       |  |
| LAN Interface                                               | Operation Mode                                       | Bridge                                             |  |
| Management                                                  | Wireless Configuration                               |                                                    |  |
| System Log                                                  | Mode                                                 | AP                                                 |  |
| - Time Zone Setting                                         | Band                                                 | 2.4 GHz (B+G+N)                                    |  |
| - Upgrade Firmware                                          | SSID                                                 | WiFi-Repeater                                      |  |
| - Password                                                  | Channel Number                                       | 11                                                 |  |
| Save/Reload Settings                                        | Encryption                                           | WPA2                                               |  |
| Reboot                                                      | BSSID                                                | 00:23:13:0e:76:e0                                  |  |
|                                                             | Associated Clients                                   | 0                                                  |  |
|                                                             | TCP/IP Configuration                                 |                                                    |  |
|                                                             | Attain IP Protocol                                   | Fixed IP                                           |  |
|                                                             | IP Address                                           | 192.168.10.1                                       |  |
|                                                             | Subnet Mask                                          | 255.255.255.0                                      |  |
|                                                             | Default Gateway                                      | 192.168.10.1                                       |  |
|                                                             | DHCP Server                                          | Disabled                                           |  |
|                                                             | MAC Address                                          | 00:23:13:0e:76:e0                                  |  |

 Once the device is configured, close your browser and connect an RJ45 Ethernet cable from the Repeater unit to your switch/router (disconnect from the computer if you used the Wired Setup in Step 2).

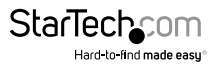

## Advanced Configuration

Advanced configuration options for the Repeater can be accessed via the web interface.

- 1. Connect an RJ45 Ethernet cable from the Repeater to your computer.
- 2. The default IP address on the Repeater is 192.168.10.1; configure your computer to a matching network address (192.168.10.x, where 'x' is between 2~255) with subnet set to 255.255.255.0 and default gateway to 192.168.10.1.
- 3. Open a web browser window and enter 192.168.10.1 into the address bar. This will bring up the login prompt for the Repeater. The default user name and password are '**admin**' (without quotes).

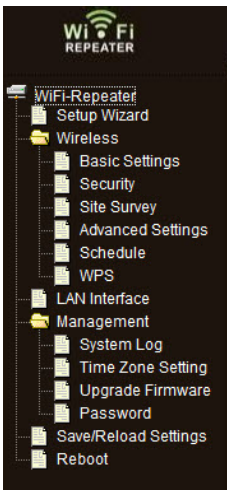

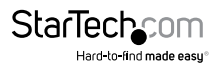

### Wireless

Click the link for 'Wireless' on the main menu, followed by 'Basic Settings'. This will present the basic wireless configuration options for the current mode and also allow for manually changing the Mode type. Other options are available on the main menu, such as encryption settings (Security), list of detected WiFi networks (Site Survey), time of use scheduling (Schedule) and WiFi Protected Setup (WPS).

| Wi-Fi Protected Setup                                                                                                    | Wireless Advanced Settings                                                                                                    |
|----------------------------------------------------------------------------------------------------|----------------------------------------------------------------------------------------------------|
| This page allows you to change the setting for WPS (WHI Protected Setup). Using this<br>feature could let your wireless client automically syncronize its cetting and connect to the<br>Access Point in a minute without any tassite. | These settings are only for more technically advanced users who have a sufficient<br>knowledge about wireless LAN. These settings should not be changed unless you know<br>what effect the changes will have on your Access Point. |
| Disable WPS                                                                                                    |                                                                                                    |
| Apply Changes Reset                                                                                                    | Fragment Threshold: 2346 (256-2346)                                                                                                    |
| Repeater Client                                                                                                    | RTS Threshold: 234/ (0-2347)                                                                                                    |
| Self-PIN Number: 00266884                                                                                                    | Reason Interval: 100 (con 400 4 mm)                                                                                                    |
| PIN Configuration: Start PIN                                                                                                    | beacon interval. 100 (20-1024 ms)                                                                                                    |
| Push Button Configuration: Start PBC                                                                                                    | Preamble Type:   Long Preamble  Short Preamble                                                                                                    |
|                                                                                                    | IAPP:      Enabled  Disabled                                                                                                    |
| -Repeater AP-                                                                                                    | Protection: O Enabled                                                                                                    |
| WPS Status:                                                                                                    | Aggregation:   Enabled  Disabled                                                                                                    |
| Reset to UnConfigured                                                                                                    | Short GI:      Enabled      Disabled                                                                                                    |
| Buch Button Configuration: Start PBC                                                                                                    | WI AN Partition: Complete Biophied                                                                                                    |
| Paar better comparater.                                                                                                    | WEAR Paratola. O Enabled O Disabled                                                                                                    |
| Client PIN Number: Stort PIN                                                                                                    | STBC: O Enabled Olicabled                                                                                                    |
| Current Key Infoc                                                                                                    | 20/40MHz Coexist:   Enabled  Disabled                                                                                                    |
| Authentication Encryption Key                                                                                                    | RF Output Power:                                                                                                    |
| WPA2 PSK AES pmtest12                                                                                                    |                                                                                                    |
|                                                                                                    | Apply Changes Reset                                                                                                    |

#### Wireless Security Setup

s

This page allows you setup the wireless security. Turn on WEP or WPA by using Encryption Keys could prevent any unauthorized access to your wireless network.

| Encr  | vption:            | WPA2 -                                                                   |
|-------|--------------------|--------------------------------------------------------------------------|
| 802.1 | Ix Authentication: |                                                                          |
| Auth  | entication Mode:   | <ul> <li>Enterprise (RADIUS)</li> <li>Personal (Pre-Shared Ke</li> </ul> |
| WPA   | 2 Cipher Suite:    | TKIP AES                                                                 |
| Pre-  | Shared Key Format: | Passphrase •                                                             |
| Pre-  | Shared Key:        |                                                                          |

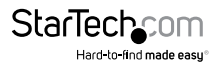

## Wireless Cont'd

#### Wireless Basic Settings

This page is used to configure the parameters for wireless LAN clients which may connect to your Access Point. Here you may change wireless encryption settings as well as wireless network parameters.

#### Disable Wireless LAN Interface Mode: Repeater • Network Type: Infrastructure • Connected SSID of Connect to: PMTest

#### Enable Universal Repeater Mode (Acting as AP and client simultaneouly)

SSID of Extended Interface: WiFi-Repeater1

| Enable Mac Clon     | e (Single Ethernet Client) |
|---------------------|----------------------------|
| Associated Clients: | Show Active Client         |
| Data Rate:          | Auto 🔻                     |
| WMM:                | Enabled *                  |
| Broadcast SSID:     | Enabled -                  |
| Channel Number:     | 11 *                       |
| Control Sideband:   | Upper -                    |
| Channel Width:      | 40MHz *                    |
| Band:               | 2.4 GHz (0+G+N) *          |

#### Wireless Site Survey

This page provides tool to scan the workess network. If any Access Point or IBSS is found, you could choose to connect it manually when Repeater mode is enabled. Select in this list the radio network you would like to extend.

Refeash List Current Connect to: PtilTest: Connected

| san     | 8550              | Channel       | Tame | Incont                   | Sinnal | Select |
|---------|-------------------|---------------|------|--------------------------|--------|--------|
| PMTest  | 00:10:0:6a:11:04  | 9<br>(8+C+N)  | AP   | WPA2 PSK                 | ant    | 0      |
| 2.4 GHz | 34.08.04.08.89.48 | 1<br>(8+G+N)  | AP   | WPA-<br>PSK/WPA2-<br>PSK |        |        |
| wica2   | 00/26/36 99:53:42 | 11<br>(8+G+N) | AP   | WPA2-1X                  |        | 0      |
| DSL     | 00.26.3e.99.53.45 | 11<br>(U+G+N) | AP   | WPA2-PSK                 | ail    |        |
| wica1   | 00.15.70.5e.36.38 | 6 (B+C)       | AP   | WPA-<br>1XWPA2-<br>1X    |        | 0      |
| wicat   | 00:15:70.5e:37.cc | 11<br>(8+G)   | AP   | WPA-<br>1XWPA2-<br>1X    |        |        |
| DGL     | 00.25/3e/97/19:05 | 11<br>(8+G+N) | AP   | WPA2-PSK                 |        | 0      |
| wica2   | 00.203e.97:19:02  | 11<br>(8+G+N) | AP   | WPA2-1X                  | ait    |        |
| wica1   | 00.15.70.61.a9.3c | 1 (B+C)       | ٨Ρ   | WPA-<br>1X/WPA2-<br>1X   |        | ø      |
| wica2   | 00.2036-90.53.02  | 11<br>(B+G+N) | AP   | WPA2-1X                  | ait.   |        |
| DSI.    | 00 26 3e 88 a8 46 | 1<br>(8+G+N)  | AP   | WPA2-PSK                 |        | 0      |
| D9L     | 00.26.3e.86.53.05 | 11<br>(8+G+N) | AP   | WPA2-P3K                 | ait.   |        |
| wica2   | 00.26.30.88.08.42 | 1<br>(8+G+N)  | AP   | WPA2-1X                  | an.    | 0      |
| default | 00.13.46/73:00.45 | 6 (B+G)       | AP   | WEP                      |        | 0      |

#### Wireless Schedule

This page allows you setup the wireless schedule rule. Please do not forget to configure system time before enable this feature.

#### Enable Wireless Schedule

| Enable  | Dav   | From                   | То                     |
|---------|-------|------------------------|------------------------|
| LIIGDIG | Day   | riom                   | 10                     |
|         | Sun 🝷 | 00 - (hour) 00 - (min) | 00 - (hour) 00 - (min) |
|         | Sun 🝷 | 00 - (hour) 00 - (min) | 00 - (hour) 00 - (min) |
|         | Sun 👻 | 00 - (hour) 00 - (min) | 00 - (hour) 00 - (min) |
|         | Sun 🔻 | 00 - (hour) 00 - (min) | 00 - (hour) 00 - (min) |
|         | Sun 🔻 | 00 - (hour) 00 - (min) | 00 - (hour) 00 - (min) |
|         | Sun 🔻 | 00 ¥ (hour) 00 ¥ (min) | 00 - (hour) 00 - (min) |
|         | Sun 🔹 | 00 ¥ (hour) 00 ¥ (min) | 00 * (hour) 00 * (min) |
|         | Sun 👻 | 00 - (hour) 00 - (min) | 00 - (hour) 00 - (min) |
|         | Sun 🝷 | 00 - (hour) 00 - (min) | 00 - (hour) 00 - (min) |
|         | Sun 🝷 | 00 - (hour) 00 - (min) | 00 - (hour) 00 - (min) |

Apply Changes

Reset

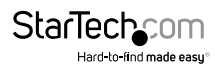

## LAN Interface

The 'LAN Interface' options allow for configuration of settings for the LAN port (RJ45), when used in Access Point mode. The Unit's IP address, DHCP settings and other related settings can be customized to match your needs.

| This page is used<br>_AN port of your A<br>mask, DHCP, etc. | to configure the parameters for local area network which connects to<br>ccess Point. Here you may change the setting for IP addresss, subne . | ) the |
|-------------------------------------------------------------|----------------------------------------------------------------------------------------------------|-------|
| IP Address:                                                 | 192.168.10.1                                                                                                    |       |
| Subnet Mask:                                                | 255.255.255.0                                                                                                    |       |
| Default<br>Gateway:                                         | 192.168.10.1                                                                                                    |       |
| DHCP:                                                       | Disabled 💌                                                                                                    |       |
| DHCP Client<br>Range:                                       | 192.168.10.100 - 192.168.10.200 Show Clies                                                                                                    | nt    |
| Static DHCP:                                                | Set Static DHCP                                                                                                    |       |
| Domain Name:                                                | Repeater                                                                                                    |       |
| 802.1d<br>Spanning Tree:                                    | Disabled •                                                                                                    |       |
| Clone MAC<br>Address:                                       | 00000000000                                                                                                    |       |

### Management

The 'Management' sections contain settings for various administrative functions for the unit. An important section to note is the 'Password' screen. It is recommended that the default password for the Unit be changed before you finish configuration. To prevent unauthorized access, please update the user name and password.

| Upgrade Firmware                                                | e                                                                                                    | Time Zone Setting                                                                                                    |
|-----------------------------------------------------------------|----------------------------------------------------------------------------------------------------|----------------------------------------------------------------------------------------------------|
| This page allows you upgrade<br>not power off the device during | the Access Point firmware to new version. Please note, do<br>the upload because it may crash the system. | You can maintain the system time by synchronizing with a public time server over the<br>Internet.                                                                                                    |
| Firmware Version:                                               | v2.51 R2                                                                                                 | Current Time: Yr 2011 Mon 11 Day 30 Hr 10 Mn 47 Sec 33                                                                                                    |
| Select File:                                                    | Browse                                                                                                   | Time Zone (GMT-05.00)Eastern Time (US & Canada)                                                                                                    |
| Upload Reset                                                    |                                                                                                    | Select:                                                                                                    |
|                                                                 |                                                                                                    | Automatically Adjust Davlight Saving                                                                                                    |
|                                                                 |                                                                                                    | NTP server : @ 192.5.41.41 - North America                                                                                                    |
|                                                                 |                                                                                                    | (Manual IP Settino)                                                                                                    |
| This pape can be used to set render                             | Ing soor at the Buildining                                                                               | Access Point Employee Research Patheman Parage Service Control of Access Point Employee Research Parage Service Access Point Employee Research Parage Service Ac |
|                                                                 |                                                                                                    | User Name:                                                                                                    |
|                                                                 |                                                                                                    | New Password:                                                                                                    |
|                                                                 |                                                                                                    | Confirmed Password:                                                                                                    |
| Refesh Gear                                                     |                                                                                                    | Apply Changes Reset                                                                                                    |

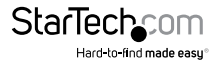

## Save/Reload Settings

The current settings for the unit can be saved to a file on your computer and reloaded onto the Repeater at any time. The Repeater can be reset to factory defaults from this screen, by clicking the 'Reset' button. The Repeater can also be reset to factory defaults by pressing and holding the 'Reset' button, located next to the RJ45 port, for 10 seconds.

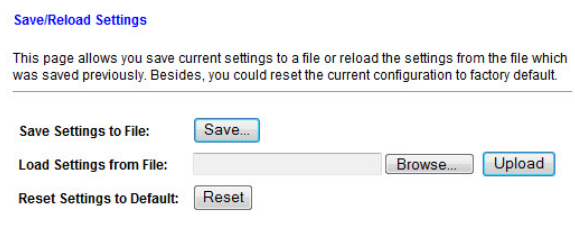

### Reboot

This provides a remote method of soft restarting the Unit.

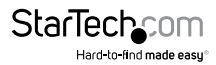

## Specifications

| Supported Wireless<br>Standards  | IEEE 802.11b/g/n                                                                  |
|----------------------------------|-----------------------------------------------------------------------------------|
| Chipset ID                       | Realtek RTL8196C                                                                  |
| Connectors                       | 1 x RJ45 Ethernet female                                                          |
| LEDs                             | 1 x Power<br>1 x Wireless Link/Activity<br>1 x Ethernet Link/Activity             |
| Antenna Configuration            | 2x2:2 (TxR:S)                                                                     |
| Antenna Type                     | 2dBi (internal)                                                                   |
| Wireless Frequency Range         | 2.4 GHz ~ 2.485 GHz                                                               |
| Wireless Bandwidth               | 20/40MHz                                                                          |
| Wireless Encryption<br>Supported | WEP, WPA, WPA2                                                                    |
| Maximum Wireless Distance        | 300m (950ft)                                                                      |
| Maximum Data Transfer Rate       | 802.11n: 300 Mbps<br>802.11g: 54 Mbps<br>802.11b: 11 Mbps<br>802.11b: 10/100 Mbps |
| Enclosure Material               | Plastic                                                                           |
| Operating Temperature            | 0°C ~ 40°C (32°F ~ 104°F)                                                         |
| Storage Temperature              | -40°C ~ 70°C (-40°F ~ 158°F)                                                      |
| Humidity                         | 10% ~ 90% RH                                                                      |
| Dimensions                       | 100.0mm x 60.0mm x 50.0mm                                                         |
| Weight                           | 120g                                                                              |

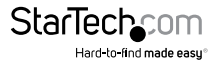

## **Technical Support**

StarTech.com's lifetime technical support is an integral part of our commitment to provide industry-leading solutions. If you ever need help with your product, visit **www.startech.com/support** and access our comprehensive selection of online tools, documentation, and downloads.

For the latest drivers/software, please visit www.startech.com/downloads

## Warranty Information

This product is backed by a two year warranty.

In addition, StarTech.com warrants its products against defects in materials and workmanship for the periods noted, following the initial date of purchase. During this period, the products may be returned for repair, or replacement with equivalent products at our discretion. The warranty covers parts and labor costs only. StarTech.com does not warrant its products from defects or damages arising from misuse, abuse, alteration, or normal wear and tear.

### Limitation of Liability

In no event shall the liability of StarTech.com Ltd. and StarTech.com USA LLP (or their officers, directors, employees or agents) for any damages (whether direct or indirect, special, punitive, incidental, consequential, or otherwise), loss of profits, loss of business, or any pecuniary loss, arising out of or related to the use of the product exceed the actual price paid for the product. Some states do not allow the exclusion or limitation of incidental or consequential damages. If such laws apply, the limitations or exclusions contained in this statement may not apply to you.

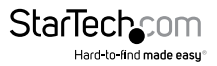

# StarTechcom

Hard-to-find made easy®

Hard-to-find made easy. At StarTech.com, that isn't a slogan. It's a promise.

StarTech.com is your one-stop source for every connectivity part you need. From the latest technology to legacy products — and all the parts that bridge the old and new — we can help you find the parts that connect your solutions.

We make it easy to locate the parts, and we quickly deliver them wherever they need to go. Just talk to one of our tech advisors or visit our website. You'll be connected to the products you need in no time.

Visit www.startech.com for complete information on all StarTech.com products and to access exclusive resources and time-saving tools.

StarTech.com is an ISO 9001 Registered manufacturer of connectivity and technology parts. StarTech.com was founded in 1985 and has operations in the United States, Canada, the United Kingdom and Taiwan servicing a worldwide market.